# Instrukcja pobierania plików instalacyjnych SAS oraz SPSS

UWAGA: Instalacja SAS wymaga minimum 90 GB

W celu pobrania plików instalacyjnych na wybrane przez Ciebie oprogramowanie SAS lub SPSS, powinieneś posiadać wiadomość mailową z adresu licencje.wne.uw.edu.pl ze stosownym linkiem, plikiem licencji oraz hasłem zabezpieczającym pliki ZIP. Powyższe informacje są generowane na podstawie dostępnego na stronie WNE wypełnionego formularza licencji SPSS lub SAS (który powinieneś uprzednio wypełnić i wysłąć na adres licencje@wne.uw.edu.pl) oraz powienieneś je otrzymać na adres podany w formularzu licencji.

Po otwarciu linku który otrzymałeś z adresu **licencje@wne.uw.edu.pl** powinieneś zobaczyć poniższe okno weryfikacyjne.

Podaj w nim swoje dane dostępowe takie jak do usługi **MS Teams**.

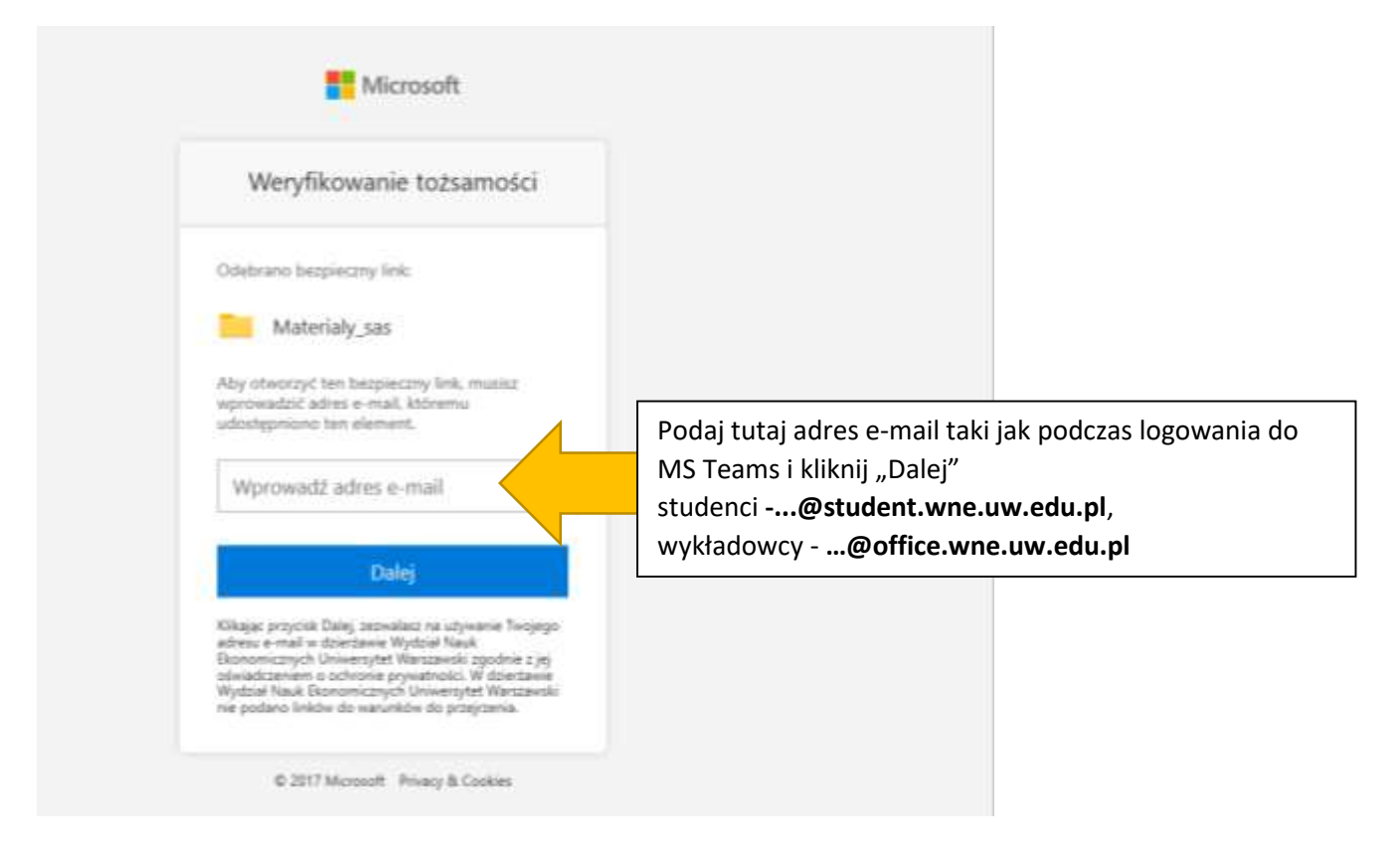

| e poprawn | o ×         | + ~                                |                      |                       |                          |                           |        |   |            |              | _               |                 | ×               |
|-----------|-------------|------------------------------------|----------------------|-----------------------|--------------------------|---------------------------|--------|---|------------|--------------|-----------------|-----------------|-----------------|
| ht        | tps://uv    | wwne-my.s                          | narepoin             | t.com/pe              | rsonal/l                 | icencje_c                 | offi 🛄 | ☆ |            | մ≞           | l~              | Ŕ               |                 |
|           |             |                                    |                      |                       |                          |                           |        |   |            |              |                 |                 |                 |
|           |             |                                    |                      |                       |                          |                           |        |   |            |              |                 |                 |                 |
|           |             |                                    | N                    | licroso               | oft                      |                           |        |   |            |              |                 |                 |                 |
|           |             | Weryfi                             | kowa                 | nie to                | żsam                     | ności                     |        |   |            |              |                 |                 |                 |
|           | Ode         | ebrano be                          | zpieczny             | link:                 |                          |                           |        |   |            |              |                 |                 |                 |
|           |             | Mate                               | rialy_sa             | as                    |                          |                           |        |   |            |              |                 |                 |                 |
|           | Zalo<br>w.e | oguj się na<br><b>du.pl</b> ., aby | koncie<br>natych     | irektest<br>miast uzy | <b>@stude</b><br>yskać d | <b>ent.wne</b><br>lostęp. | .u     |   |            |              |                 |                 |                 |
|           |             |                                    | [                    | Dalej                 |                          |                           |        |   | Wer<br>pop | ryfik<br>raw | uj cz<br>ny i l | y adr<br>klikni | res e-<br>j "Da |
|           |             | © 201                              | <sup>7</sup> Microso | ft Privac             | y & Coo                  | kies                      |        |   |            |              |                 |                 |                 |

### UWAGA

Jeśli dane które podałeś są błędne lub nie posiadasz dostępu do pobrania plików instalacyjnych oprogramowania wyświetli Ci się poniższy ekran ze stosowną informacją. W takim przypadku lub innych problemów prosimy o kontakt z **licencje@wne.uw.edu.pl** 

"Niestety, ten adres e-mail nie jest skojarzony z tym bezpiecznym linkiem. Skontaktuj się z osobą, która Ci go udostępniła."

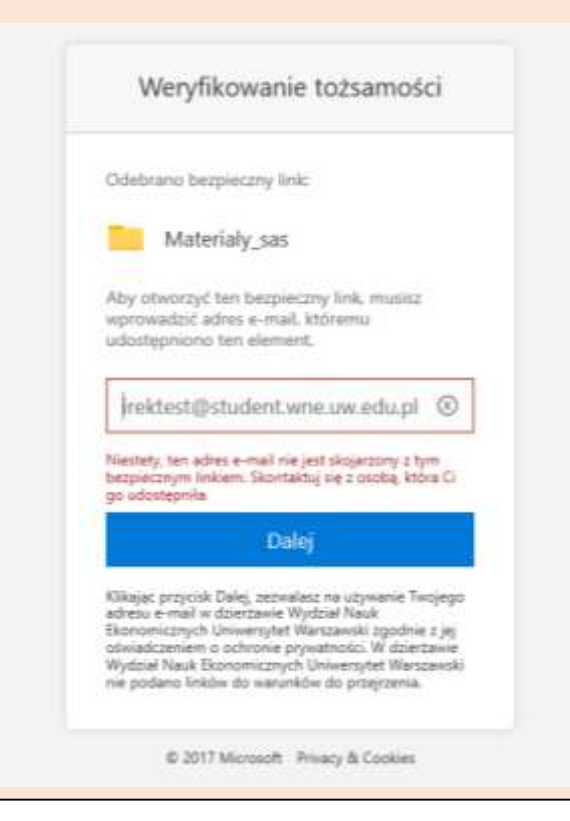

Jeżeli wszystkie dane są poprawne, nastąpi **automatyczne przekierowanie** do formularza w którym wpisz swoje **hasło do MS Teams**.

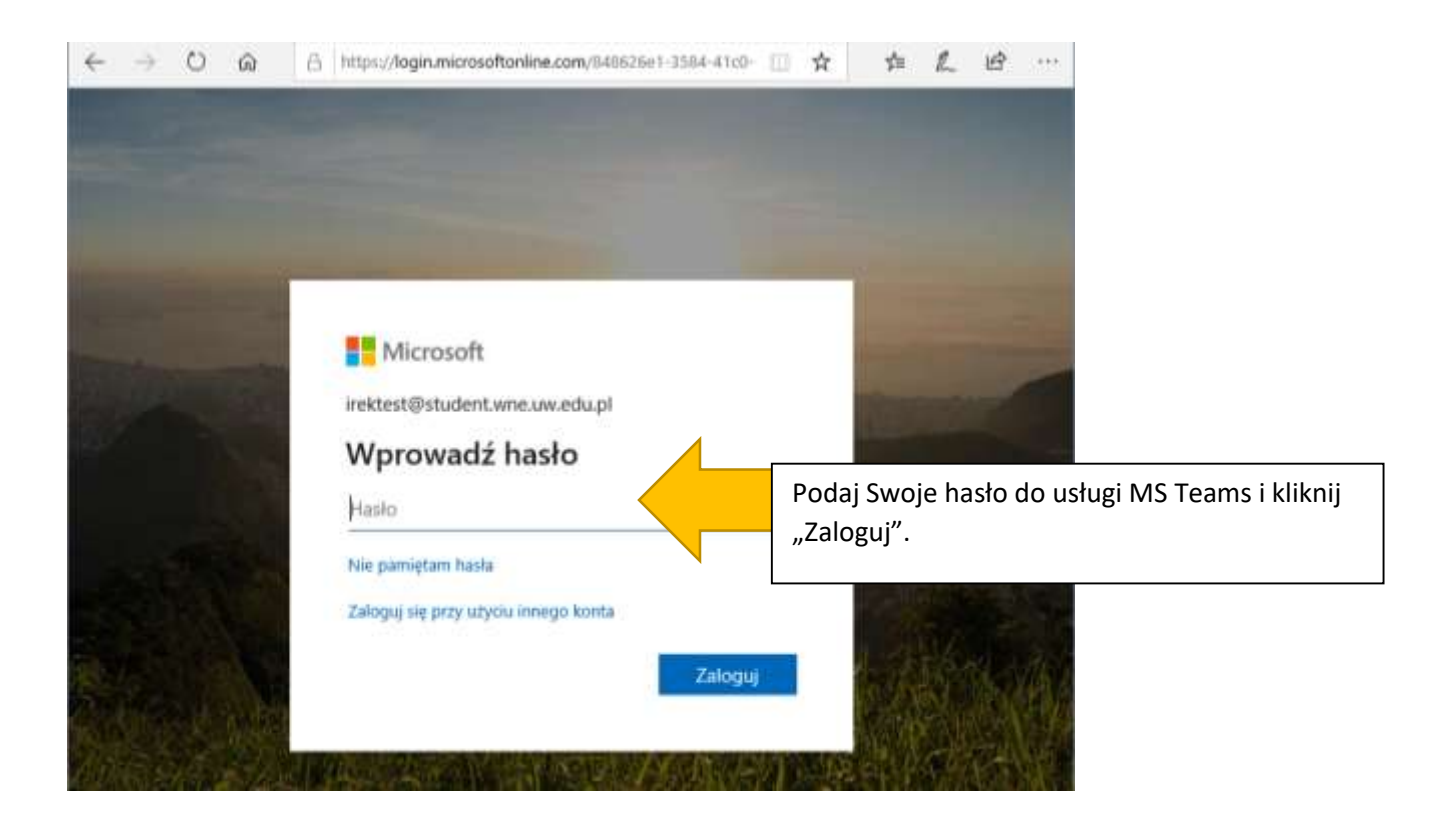

Po wpisaniu poprawnego hasła, zostaniesz automatycznie przeniesiony do dysku OneDrive z którego będziesz mógł pobrać oprogramowanie.

| Przeszukaj wszystko        | 🕼 Udastępnij 🤏 Kapiuj link 📿 Synchroni | Kliknij przycisk "Pobierz" w celu |                                     |
|----------------------------|----------------------------------------|-----------------------------------|-------------------------------------|
| Licencje                   |                                        |                                   | pobrania zawartości folderu         |
| 😂 Moje pliki               | Pliki > Materialy sas #                |                                   |                                     |
| Nasze pliki                | □ Nazwa ~                              | Zmodyfika 💛 Zmodyfil              | on 🗢 Rozmiar pl 🐃 Udostępnianie     |
|                            | afinstrukcja instalacji SAS.pdf        | Wiczonej o 09-21 Licencje         | 404 KB # <sup>B</sup> Udestepniony  |
|                            | README_SAS.pdf                         | Wczoraj o 09/21 Licencje          | 203 KB x <sup>6</sup> Udostepniony  |
|                            | SAS_9.7z.001                           | Wczonej o 09:46 Licencje          | 4,00 GB # <sup>0</sup> Udostepniony |
|                            | SA5_9.7±.002                           | Wczonej o 09:46 Licencje          | 4,00 GB X <sup>6</sup> Udostapniony |
|                            | <sup>3'</sup> SAS_9.7z.003             | Wczonaj o 09:50 Licencje          | 4,00 GB n <sup>6</sup> Udodepniony  |
|                            | SA5_9.72.004                           | Wizznaj o 1058 Ucenge             | 4,00 G8 x <sup>6</sup> Udostępniony |
|                            | SAS_9.7z.005                           | Wczonaj o 10.53 Licencje          | 4,00 GB # <sup>®</sup> Udostępniony |
|                            | SA5_9.7z.006                           | Wczoraj o 11:09 Licencje          | 4,00 GB x <sup>8</sup> Udostępniony |
|                            | SA5_9.7±.007                           | Wizoraj o 11/28 Licencje          | 1.86 GB if Udestepniony             |
| Uzyskaj aplikacje OneDrive | SAS_9.exe                              | Wizzonaj o 10:59 – Licencje       | 187 KB # <sup>8</sup> Udoutephiony  |

## Następnie w zależności od przeglądarki z której korzystasz, wybierz "Zapisz jako" i wskaż

| SAS_9.exe | środa o 10:59 | Licencje    | 187 KB | <sup>ଝ୍ୟ</sup> Udostępniony |  |
|-----------|---------------|-------------|--------|-----------------------------|--|
|           |               |             |        |                             |  |
|           |               | 7           |        |                             |  |
|           |               | Zapisz Jako | · ·    |                             |  |

#### MS Edge

| Nazwa \vee         |                                               | Zmodyfikowane $ \smallsetminus $ | Zmodyfikowane pr $ \smallsetminus $ | Rozmiar pliku $\smallsetminus$ | Udoste             |
|--------------------|-----------------------------------------------|----------------------------------|-------------------------------------|--------------------------------|--------------------|
| Instrukcja instala | acii SAS.odf<br>Otwieranie Materialy, sas zin | środa o 09:21                    | Licencje<br>×                       | 404 KB                         | ጸ <sup>ዋ</sup> Udc |
| README_SAS.pc      | Rozpoczęto pobieranie plik                    | :u:                              |                                     | 203 KB                         | Զ <sup>Զ</sup> Udc |
| SAS_9.7z.001       | Materialy_sas.zip                             |                                  | 4,00 GB                             | Զ <sup>Զ</sup> Udc             |                    |
| SAS_9.7z.002       | Adres: https://northe                         | europe1-mediap.svc.ms            |                                     | 4,00 GB                        | Զ <sup>Զ</sup> Udc |
| SAS_9.7z.003       | Po ukończeniu pobierania                      |                                  | 4,00 GB                             | Զ <sup>Զ</sup> Udc             |                    |
| SAS_9.7z.004       | Zapisz plik                                   |                                  | 4,00 GB                             | ደ <sup>ዋ</sup> Udc             |                    |
| SAS_9.7z.005       | P <u>a</u> miętaj tę decyzję o                | dla wszystkich plików tego typu  |                                     | 4,00 GB                        | ጸ <sup>ጻ</sup> Udc |
| SAS_9.7z.006       |                                               | ОК                               | Anuluj                              | 4,00 GB                        | ጸ <sup>ጻ</sup> Udc |
| SAS_9.7z.007       |                                               | środa o 11:28                    | Licencje                            | 3,86 GB                        | Զ <sup>Զ</sup> Udc |
| SAS_9.exe          |                                               | środa o 10:59                    | Licencje                            | 187 KB                         | ۶ <sup>۹</sup> Udc |

#### Mozilla Firefox, Chrome

## UWAGA

Instalacja SAS wymaga minimum 90 GB wolnego miejsca na dysku. 30GB dla plików zip, 30GB aby pliki rozpakować oraz 30GB dla docelowej instalacji. Aby rozpakować wszystkie pliki kliknij SAS\_9.exe i podaj hasło które otrzymałeś maile, wówczas wszystkie pliki zostaną wypakowane i możesz przejść do instalacji zgodnie z instrukcją znajdującą się w miejscu pobrania plików instalacyjnych - Instrukcja instalacji SAS.pdf

W przypadku problemów prosimy o kontakt z licencje@wne.uw.edu.pl